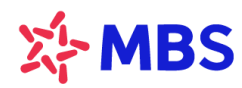

## HƯỚNG DẪN KHÁCH HÀNG TRẢI NGHIỆM DỊCH VỤ MBSLINK

## TRÊN APP MBBANK

Quý Khách hàng thực hiện thao tác đăng ký dịch vụ MBSLink hoàn toàn tự động trên App MBBank theo hướng dẫn sau:

Bước 1: Đăng nhập ứng dụng MBBank của Quý khách, chọn "Vay Online"

Bước 2: Chọn "SXKD và Đầu tư"

Bước 3: Chọn "Đăng kí cấp hạn mức"

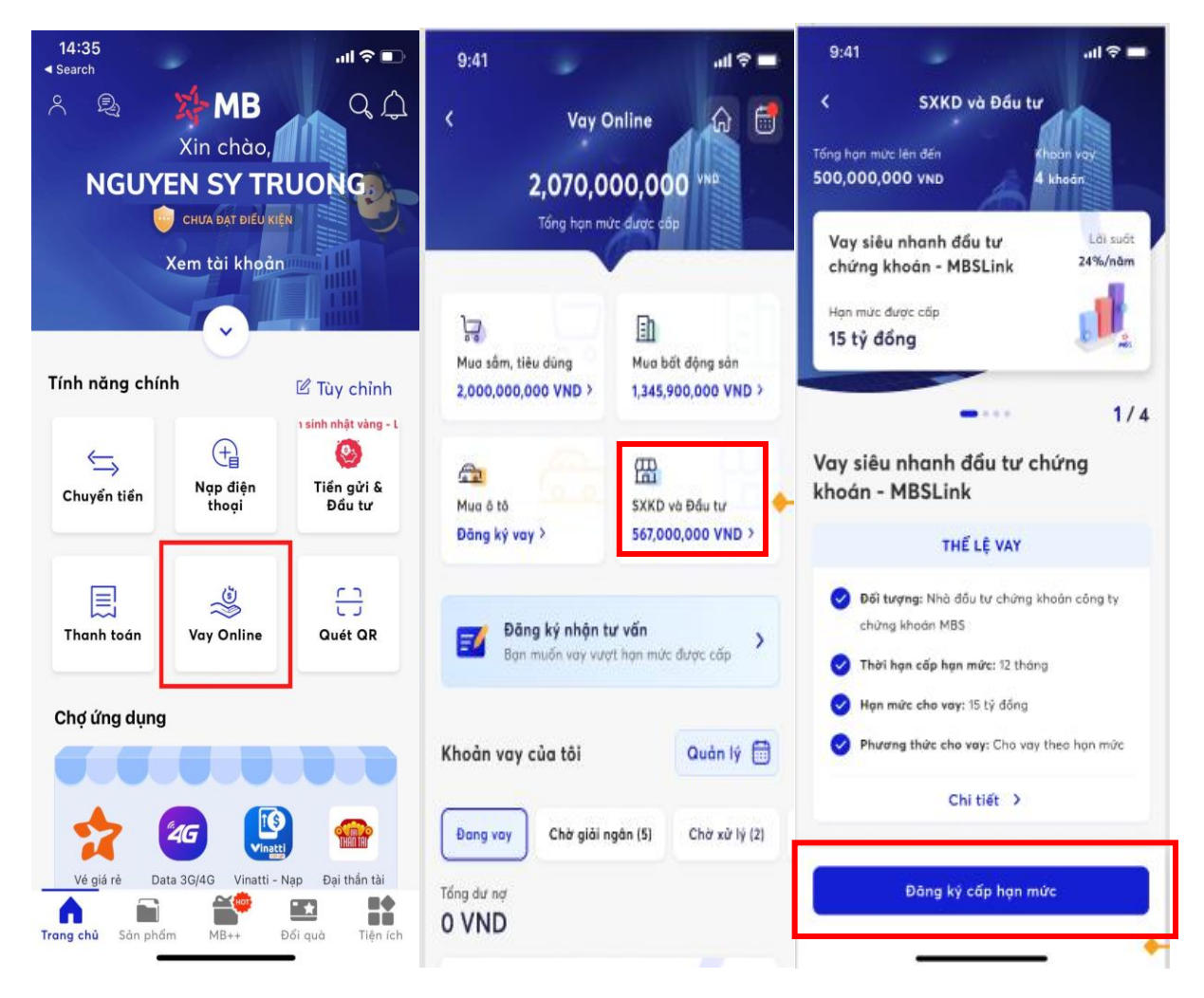

|                                                                                                    | Thông tin cấp hạn mức                                                                                                    |
|----------------------------------------------------------------------------------------------------|----------------------------------------------------------------------------------------------------|
|                                                                                                    | Tai khoản của bạn: MBS84920385739                                                                                                    |
|                                                                                                    | Hạn mức bạn được cấp<br><b>3.</b> 15,000,000,000 VND<br>Mưới làm tỉ đảng                                                                      |
| sạn chữa có tái khoán MBS 🕆                                                                                                    | THÔNG TIN CẤP HẠN MỰC                                                                                                    |
| eể được cấp hạn mức đầu tư chứng<br>hoán MBS bạn cần có tài khoản giao<br>ịch chứng khoán MBS<br>an có muốn mở tài khoản giao dịch | Thời hạn     12 thán       Ngây bắt đầu     19/04/20       Ngây dao hạn     19/04/20       Mục địch vay vốn     Thanh toàn tiến mua chứn khoa |
| hứng khoán MBS?                                                                                                    | NGUỒN TRĂ NỢ                                                                                                    |
| Quay lại Mở tài khoản                                                                                                    | Nguồn trả nợ khoản vay<br>Từ hoạt đệng kinh doanh chứng khoản của Khách<br>hàng trên tôi khoản giao dịch chứng khoản tại mọi<br>thời điểm     |
|                                                                                                    | THÔNG TIN CHI NHÁNH MB HỖ TRỢ                                                                                                    |
|                                                                                                    | Chọn chi nhánh MB 🗸 🗸                                                                                                    |
|                                                                                                    |                                                                                                    |

**Bước 4.1:** Quý khách chưa có TK tại MBS, hệ thống sẽ điều hướng Quý khách về tiện ích mở TK chứng khoán trên ứng dụng MBBank.

**Bước 4.2**: Quý khách đã có TK tại MBS, hệ thống sẽ hiển thị thông tin cấp hạn mức để Quý khách xử lí các bước tiếp theo:

- Chọn CN MB hỗ trợ  $\rightarrow$  Chọn "Tiếp tục"
- Đăng ký chữ ký CA (chữ ký số)
  - ✓ Thực hiện eKYC theo hướng dẫn
  - ✓ Nhập DOTP để hoàn tất quá trình đăng kí chữ ký số.

| al MB 🗢 9:41 AM 💻                                                                                                    | Hình ảnh giấy tờ tuỳ thân                                                                          | 9:41                                                                                                    |                  | al 🗢 🖿    | II MobiFone 4G                                                | 11:47 • @ 2%(                   |  |
|----------------------------------------------------------------------------------------------------|----------------------------------------------------------------------------------------------------|----------------------------------------------------------------------------------------------------|------------------|-----------|---------------------------------------------------------------|---------------------------------|--|
| 1/3                                                                                                    | CONSISTE AND DOLLARDS WITHOUT                                                                      | ۲ Nhập                                                                                                    | mã Pin và Digite |           |                                                               |                                 |  |
|                                                                                                    | Caffr Carlos anno anal ann<br>Son<br>Son<br>Son<br>Son<br>Son<br>Son<br>Son<br>S                   | Vui làng nhập <b>Pin Digital OTP</b> của bạn để tạo<br>mã xác thực cho giao dịch này<br>(Mã giao dịch <b>GDV0000001</b> ) |                  |           | Họ tên<br>THAN THANH NGUYET<br>Số giấy tở tuỳ thân<br>O132638 |                                 |  |
| Chữ kỳ số theo quy định của<br>Pháp luật Việt Nam"                                                                                                    | ••                                                                                                 |                                                                                                    |                  |           | Số điện thoại                                                 |                                 |  |
| <ul> <li>Chữ kỳ số là thông tin được mô hoà và<br/>định kảm theo dữ liệu, đảm bảo định<br/>danh người kỳ và sác thực đúng nguồn<br/>oác, tính toàn van của đề liêu với kế kỹ</li> </ul> | Thông tin đầng ký chữ ký số<br>Vui lòng kiếm tra và đảm bảo thông tin khép với giấy tớ<br>tùy thân |                                                                                                    |                  |           | 09364111XX                                                    |                                 |  |
| <ul> <li>Chiế kỷ số được pháp luật công nhân có<br/>giả trị pháp lý tương đương chữ kỳ tay</li> <li>'Luật giao dịch đặc tế 2005. Nghị đen 130/2018/ND-CP</li> </ul>                     | Họ tên<br>Nguyễn Hà Ly                                                                             |                                                                                                    |                  |           | 540101047D4<br>896E                                           | BFD6570FD8305C4C                |  |
| Tiện ích chữ kỹ số                                                                                                    | Số giốy tở tùy thân                                                                                | 1 2                                                                                                    |                  | 3         | Tên tổ chức chứng thực                                        |                                 |  |
| 🛩 Mở chữ kỷ số anline, không cần đến quây                                                                                                    | 017432440                                                                                          |                                                                                                    | ABC              | DEF       | Ngan nang Ti                                                  | ICP Quan dọi                    |  |
| <ul> <li>Millin phí mởr và sử dụng chữ kỹ số</li> <li>Đơn aị cung cấp địch sự chứng thực chữ kỹ số công</li> </ul>                                                                      |                                                                                                    | 4<br>6HI                                                                                                    | 5<br>JKL         | 6<br>MNO  |                                                               |                                 |  |
| cóng: Công tự TNHH Hệ thống tháng tín FFT - Hoặc<br>động theo giấy phép số 563/5P-87171 cấp bởi 80 Thông<br>tín Truyền thông                                                            | Email<br>nguyenhaly@gmail.com                                                                      | 7<br>PQRS                                                                                                    | 8<br>TUV         | 9<br>wxyz | Ngày hiệu lực<br>18/10/2022                                   | Ngày hết hiệu lực<br>16/01/2023 |  |
| Tôi đã đọc, hiểu và đồng ý kỳ Hợp đóng<br>mở chữ kỳ số với Công ty FPT                                                                                                    |                                                                                                    |                                                                                                    | 0                | $\otimes$ |                                                               |                                 |  |
| Mở chữ ký số                                                                                                    | Địo chỉ<br>Số nhà 11a - ngõ 138, Đống Đa, Hà Nội                                                   |                                                                                                    |                  |           | Hoàn Thành                                                    |                                 |  |

\_\_\_\_\_

Bước 5: Xác nhận đăng kí hạn mức

- Kiểm tra và chọn "Xác nhận" •
- Nhập DOTP để hoàn tất quá trình cấp hạn mức.

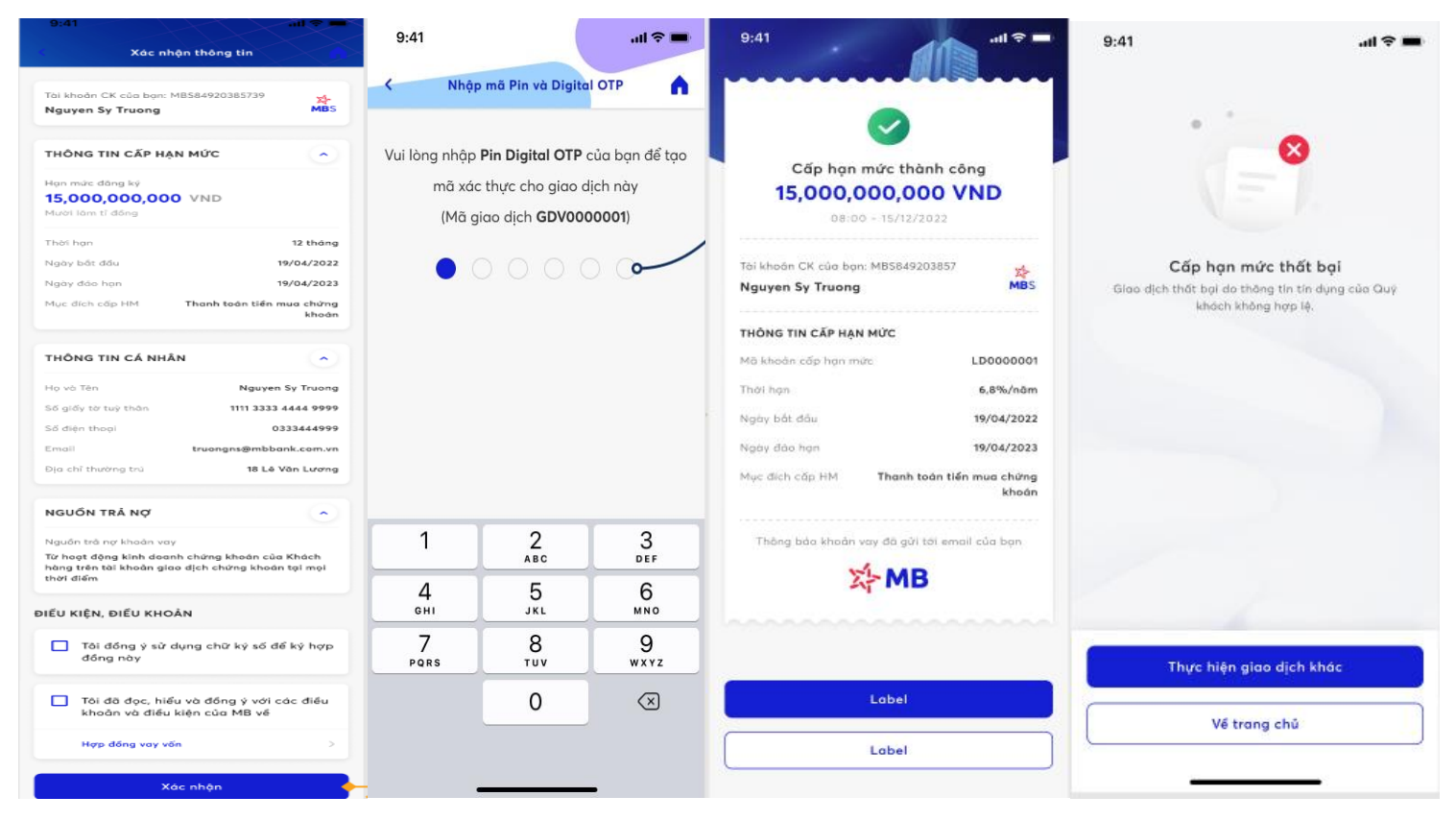

Bước 6: Hiển thị thông báo cấp hạn mức thành công/ thất bại.

Để biết thêm chi tiết, Quý Khách vui lòng liên hệ với chuyên viên chăm sóc hoặc gọi đến số tổng đài dịch vụ 19009088 hoặc email: cskh@mbs.com.vn để được trợ giúp.

Trân trọng!